# Asetukset Vendassa, kun Heeros kirjanpito otetaan käyttöön

| 1 ENNEN VENDAN ASETUSTEN MUUTTAMISTA                            | 2        |   |
|-----------------------------------------------------------------|----------|---|
| 1.1 Laskut Kirjanpitoon ja Suoritukset Kirjanpitoon             |          | 2 |
| 2 TOSITELAJIT                                                   | 2        |   |
| 2.1 Asetukset - Yleiset - Laskurit                              |          | 2 |
| 3 ALV-KOODIT                                                    | 3        |   |
| 3.1 Alv-koodien lisääminen Asetukset- Alv-koodit                |          | 3 |
| 3.2 Alv-koodien lisääminen tilikarttaan Asetukset -Tilit        |          | 3 |
| 3.3 Alv-koodit ja myyntitilit tuotteille                        |          | 4 |
| 4 SUORITUSTILIN ELI MYYNTIRESKONTRAN VÄLITILIN KÄYTTÖÖNOTTO VE  | NDASSA 5 |   |
| 4.1 Asetukset - Tilit - Tee uusi tili                           |          | 5 |
| 4.2 Asetukset - Yleiset - Tilit - Käsinsuorituksen tili         |          | 5 |
| 4.3 Asetukset- Pankkitilit- Kirjanpidon tili                    |          | 6 |
| 5 TILIÖINNIT KIRJANPITOON SIIRRETTÄVÄT MYYNTILASKUT JA SUORITUK | SET SEKÄ |   |
| MYYNTILASKUT, JOTKA OVAT LASKUT- KESKEN JA VALMIS -TILASSA      | 6        |   |
| 5.1 Laskut Kirjanpitoon                                         |          | 6 |
| 5.2 Myyntireskontra- Suoritukset Kirjanpitoon                   |          | 7 |
| 5.3 Laskut Kesken ja valmis –tilassa                            |          | 8 |
| 6 ASETUKSET - YLEISET - LIITTYMÄT                               | 9        |   |

## 1 Ennen Vendan asetusten muuttamista

### 1.1 Laskut Kirjanpitoon ja Suoritukset Kirjanpitoon

Siirrä vanhaan järjestelmään kuuluvat myyntilaskut ja suoritukset kirjanpitoon Laskut -Kirjanpitoon ja Myyntireskontra - Suoritukset - Kirjanpitoon näkymistä.

| 🕸 Tee uusi lasku                                             | 🕸 Tee uusi lasku                                     |
|--------------------------------------------------------------|------------------------------------------------------|
| 🗄 Laskut                                                     | Easkut                                               |
| Kaikki                                                       | Hyyntireskontra                                      |
| Kesken<br>Valmiit<br>Lähtevät<br>Arkistoidut<br>Kirjanpitoon | Laskut<br>Avoimet<br>Suoritetut<br>Suoritukset       |
| Laskupohjat<br>Massalaskutus                                 | Valmiit<br>Kirjanpitoon                              |
| Laskujen CSV-tuonti                                          | Maksukehotukset<br>Kesken<br>Lähtevät<br>Arkistoidut |

## 2 Tositelajit

Voit perustaa Vendassa käytetyt tositelajit Heeros kirjanpitoon, jolloin voit jatkaa olemassa olevilla tositelajeilla. Tai vaihtoehtoisesti voi ottaa käyttöön uudet tositelajit alla olevan ohjeen mukaisesti.

### 2.1 Asetukset - Yleiset - Laskurit

Vaihtoehtoisesti **muuta** tarvittaessa uudet tositelajit **Asetukset-Yleiset-Laskurit** näkymässä (oletuksena Heeros kirjanpidossa 10 Myyntilaskut ja 15 Suoritukset). Tallenna muutos Tallenna painikkeella.

| 📙 Tallenna                                                     |                      |             |           |                                                                              |                                      |
|----------------------------------------------------------------|----------------------|-------------|-----------|------------------------------------------------------------------------------|--------------------------------------|
| Yrityksen tiedot Re                                            | kisterit Laskutiedot | Verkkolasku | Liittymät | Laskurit Tilit                                                               | Oikeudet                             |
| Myyntilaskut<br>Laskun numero-laskuri<br>Laskun numero muodost | ietaan               |             |           | askut<br>]Kuukausi<br>]Laskuri<br>)Muodosta uusi la<br>)Valitse laskuri      | skuri automaa                        |
| Myyntilaskujen tositelaji                                      |                      |             | 1         | 0                                                                            |                                      |
| Asiakasnumero<br>Tuotenumerot                                  |                      |             |           | )Pienimmasta seu<br>)Suurimmasta seu<br>)Pienimmästä seu<br>)Suurimmasta seu | iraava<br>uraava<br>iraava<br>uraava |
| <b>Viitenumerointi</b><br>Viitenumerointi                      |                      |             | <b>v</b>  | ] Asiakasnumero<br>] Laskun numero<br>] Laskuri                              |                                      |
| Laskuri                                                        |                      |             |           |                                                                              |                                      |
| Suoritukset<br>Suoritusten laskuri<br>Suorituksen numero mu    | odostetaan           |             | S         | uoritus<br>]Kuukausi<br>]Laskuri<br>)Muodosta uusi la                        | skuri automaa                        |
| Suoritusten tositelaji                                         |                      |             | 1:        | 5                                                                            |                                      |
| Maksukehotukset<br>Maksukehotusten laskuri                     |                      |             | M         | laksukehotus                                                                 | •                                    |

## 3 Alv-koodit

### 3.1 Alv-koodien lisääminen Asetukset- Alv-koodit

**Asetukset - Alv-koodit** -valikossa luo manuaalisesti tarvittavat alv-koodit. Alv-koodit tulee olla samat kuin Heeros Kirjanpidossa.

| 📲 Tee uusi Alv-k                                                       | oodi 🕢 Valitse l | aikki Sarakkeet 🕎 Po            | vista valitut           |                 |                    |
|------------------------------------------------------------------------|------------------|---------------------------------|-------------------------|-----------------|--------------------|
| Alv-koodit                                                             |                  |                                 |                         |                 |                    |
| Alv-koodi                                                              | Alv %            | Tili                            | Selite                  |                 |                    |
| Alv-koodi                                                              | 1                | Selte                           | Kotimaan myynti 24%     | Tallenna uutena | Tallenna muutokset |
| Alv-prosentti<br>Verokohtelukoodi (UNTOID 5305)<br>Verokohtelun selite | 24               | Alv-tili<br>Verokohtelusyykoodi | 2939: Anonlisäverovelka | 4               |                    |

#### 3.2 Alv-koodien lisääminen tilikarttaan Asetukset -Tilit

Alv-koodit lisätään tilikarttaan Asetukset-Tilit näkymässä joko manuaalisesti tai tiedoston avulla. Jokaiselle tilille yksitellen muutos tehdään avaamalla tili kaksoisklikkaamalla. Tilin tietoihin Alv-koodiksi valitaan oikea alv-koodi pudotusvalikosta, jolloin Alv-prosentti kenttä muuttuu automaattisesti alv-koodin tietoihin tallennetuksi

prosentiksi. Tallenna muutokset tämän jälkeen. Muokkauksen voi myös tehdä tiedoston avulla Rekisterin Ylläpitopainikkeen avulla.

| Setukset                                |                         |                 |                                  |
|-----------------------------------------|-------------------------|-----------------|----------------------------------|
| Yleiset                                 |                         |                 |                                  |
| Maksuehdot                              |                         |                 |                                  |
| Maksukehotukset                         |                         |                 |                                  |
| Alv-koodit                              |                         |                 |                                  |
| Laskentakohteet                         |                         |                 |                                  |
| Pankkitilit                             |                         |                 |                                  |
| Laskurit                                |                         |                 |                                  |
| Viitteiden kirjaussäännöt               |                         |                 |                                  |
| Tilit                                   |                         |                 |                                  |
| Tilo mo 3002<br>W-koodi 3 V             | Tilo nim<br>Ak-prosento | Myyn8 10%<br>10 | Talenna uutena Talenna muutokset |
| in kayttö jöstoliskut.<br>V Myntiliskut |                         |                 |                                  |

Rekisterin Ylläpitoa-toimintoa hyödyntäessäsi ota ensin Vendan tilikartta csv-tiedostoksi Tilikartan vienti kohdasta löytyvän Lataa tiedosto- toiminnon avulla. Lisää tiedostoon alv-koodit ja lataa takaisin Vendaan päivittäen vanhat tiedot.

| 撞 Tee uusi tili 🕢 Valitse kaikki 🛛 Sarakk                           | eet 😚 Poista valitut 📰 Rekisterin ylläpito                                                                      |
|---------------------------------------------------------------------|----------------------------------------------------------------------------------------------------|
| 51927                                                               |                                                                                                    |
| Tilikartan tuonti<br>Valtse csv-tiedosto:                           | SelaaEi valittua tiedostoa.                                                                                     |
| Merkistö:                                                           | ISO-8859-1                                                                                                    |
| Jos tilnumero löytyy ennestään:                                     | Opaivita Ophita                                                                                                 |
|                                                                     | Lähetä tiedosto                                                                                                 |
| Ohjeet                                                              |                                                                                                    |
| CSV-tiedostossa on puolipisteellä eroteltuna tilien tiedot. Ensimmä | isellä rivillä on sarakkeiden nimet. Sarakkeiden järjestyksellä ei ole väliä. Kaikki otsikot pitää olla mukana. |
| Tuetut sarakkeet                                                    |                                                                                                    |
| Numero                                                              | Pakollinen. Tiln numero. Rekisterissä voi yhdellä tilinumerolla olla vain yksi tili.                            |
| Nm                                                                  | Pakollinen. Tiin nimi<br>O-Osta M-Muunit OM-mahamati kis humai ai sasata talas tiin tuusiki malamat             |
| aly                                                                 | O=Osto, M=Myymb, OM=molemmat. Jos tryppia el anneta, tulee bin tryppissi molemm<br>Alv-prosentti numerona.      |
|                                                                     | The wave two transmissions                                                                                      |

Syötön jälkeen saat listauksen sekä luoduista tileistä, että mahdollisista puutteellisista riveistä.

Uuteen Vendaan voi perustaa vain tarvittavat kirjanpidon tilit tai sisäänlukea malliyrityksen tilikartan, joka löytyy Ohjeportaalista kohdasta <u>Usein kysyttyä- Heeros Kirjanpito- Kirjanpidon raporttiuudistus Liikekirjuri</u>. Koko malliyrityksen tilikarttaa ei Vendaan saa sisäänlukea, vaan tulee käyttää Vendalle tarkoitettua versiota.

#### 3.3 Alv-koodit ja myyntitilit tuotteille

Alv-koodit lisätään tuoterekisteriin joko manuaalisesti tai Rekisterin ylläpito-toimintoa hyödyntäen. Tuotteet -Tunnuksen tai nimen mukaan valikosta avataan tuote tuplaklikkaamalla tuotetta ja lisätään alv-koodi kenttään Alv-koodi (oletus). Mikäli myyntitili halutaan yleisistä asetuksista poikkeavaksi, lisätään myös myyntitili kohtaan Myyntitili.

| Koodi   | 10414                                    | Ab-koodi 1 × Seite                    | Talienna muutokset |
|---------|------------------------------------------|---------------------------------------|--------------------|
| Nimi    | Himaus kavioharja                        | Alv-% 24 % Kustannuspaikka •          | Talenna sutena     |
| Yksikkö | kpl 🔤                                    | Tuoteryhmä Hevostanikkeet             |                    |
| Hinta   | 3,5                                      | Myyntitä 3000 Myynti 24% 🔹 Kaupunki 🔹 |                    |
|         | Hinta on bruttohinta 🖌 Hinta on ohiehint |                                       |                    |

Tuotteissa on myös Rekisterin ylläpito -toiminto, josta tuotteet saa ladattua CSV:nä. Toiminto toimii saman periaatteen mukaisesti kuin tilikartan sisäänluvussa. Jos tuotteen nimi on numeerinen ja alkaa nollalla, csvtuonnin kanssa voi olla haasteena se, että excel muokkauksen vuoksi etunolla tipahtaa päivittämisen yhteydessä pois.

## 4 Suoritustilin eli myyntireskontran välitilin käyttöönotto Vendassa

Heeros Kirjanpidon käyttöönotto edellyttää myyntireskontran välitilin käyttöönottoa tito-tiliöintien vuoksi. Välitili otetaan käyttöön lisäämällä välitili tilikarttaan ja vaihtamalla se suoritustiliksi sekä käsinsuorituksille että automaattisesti kohdistuville suorituksille.

#### 4.1 Asetukset - Tilit - Tee uusi tili

Perusta haluamasi välitili Tee uusi tili-painikkeen avulla ja Tallenna luotu tili, mikäli tiliä ei vielä ole tilikartassa. Kirjanpidon malliyrityksessä myyntireskontran välitilinä on käytetty tiliä 17019.

### 4.2 Asetukset - Yleiset - Tilit - Käsinsuorituksen tili

Asetukset- Yleiset- Tilit -välilehdeltä kohtaan Käsinsuorituksen tili vaihdetaan tiliksi myyntireskontran välitili. Muutos tallennetaan Tallenna-painikkeen avulla.

| Yrityksen tiedot    | Rekisterit     | Laskutiedot | Verkkolasku | Liittymät | Laskurit | Tát | Oikeudet | Heeros     |                 |     |
|---------------------|----------------|-------------|-------------|-----------|----------|-----|----------|------------|-----------------|-----|
| Myyntitili          |                |             |             |           |          |     |          | 3000: Myyr | ti 24%          | -   |
| Myyntisaamiset-ti   | 1              |             |             |           |          |     |          | 1701: Myyn | tisaamiset      | +   |
| Alv-tili            |                |             |             |           |          |     |          | 2939: Arvo | nlisäverovelka  | -   |
|                     |                |             |             |           |          |     |          |            |                 | -   |
| Käsinsuorituksen    | tili           |             |             |           |          |     |          | 17019: Myy | ntireskontran v | •   |
| Alennuscii          | 1.1 5.38 (200  |             |             |           |          |     |          | 3500: Myyn | nin alennukset  | *   |
| Maksukehotuster     | n kulujen tili |             |             |           |          |     |          | 9170: Kork | otuotot myyntis | -   |
| Käteiskassan tili   |                |             |             |           |          |     |          | 1910: Pani | kkitili 1       | -   |
| Pankkikortin tili   |                |             |             |           |          |     |          | 1910: Pan  | kkitili 1       | -   |
| Luottokortin tili   |                |             |             |           |          |     |          | 1910: Pani | kkitili 1       |     |
| Ylisuoritusten tili |                |             |             |           |          |     |          |            |                 | -   |
|                     |                |             |             |           |          |     |          | 0470.1/    |                 | 101 |

### 4.3 Asetukset- Pankkitilit- Kirjanpidon tili

Lisäksi välitili tallennetaan Asetukset-Pankkitilit-valikkoon Kirjanpidon tili kohtaan ja tallennetaan muutos Tallenna-painikkeen avulla.

| Pankki           | Pankki                    | • |
|------------------|---------------------------|---|
| Kirjanpidon tili | 17019: Myyntireskontran v |   |

## 5 Tiliöinnit Kirjanpitoon siirrettävät myyntilaskut ja suoritukset sekä myyntilaskut, jotka ovat Laskut- Kesken ja valmis -tilassa

### 5.1 Laskut Kirjanpitoon

Lähetettyjen ja arkistoitujen myyntilaskujen tiliöintiä ei voi enää muokata. Heeros kirjanpitoon siirrettävät myyntilaskut, joista puuttuu alv-koodi, tulee tiliöinti muokata Kirjanpidon puolella oikeaksi. Tämä tehdään joko siten, että Kirjanpidon puolella Asetukset- Yleiset- Liittymät- välilehdellä Vendan laskut siirretään asetuksella Laske ALV. Tai vaihtoehtoisesti laskut siirretään Aineiston mukaan asetuksella ja tapahtumille lasketaan ALV uudelleen Tapahtumien käsittely -toiminnon alta löytävällä Laske ALV-toiminnolla.

Ohjekirjasta löytyy tästä toiminnosta tarkempi ohje kohdasta <u>Käyttöohjeet-</u> <u>Kirjanpito- Tapahtumien syöttö ja</u> <u>käsittely</u>-.

| ✓ Tallenna                             |                                                                                         |
|----------------------------------------|-----------------------------------------------------------------------------------------|
| Yritystiedot Yhteyshenkilöt Tiliöin    | nit ALV Kirjanpidon asetukset Liittymät Tietokanna                                      |
| Kirjanpidon tapahtumien tuonti Circula | asta                                                                                    |
| ALV                                    | Aineiston mukaan<br>O Laske alv                                                         |
| Koonti                                 | ● Ei koontia<br>○ Laskuittain                                                           |
| Laskentakohteiden perustaminen         | ● Tarkasta laskentakohteet ○ Perusta puuttuvat laskentakohteet                          |
| Kirjanpidon tapahtumien tuonti Venda   | sta                                                                                     |
| ALV                                    | O Aineiston mukaan<br>(                                                                 |
| Koonti                                 | ● Ei koontia<br>O Laskuittain                                                           |
| Laskentakohteiden perustaminen         | <ul> <li>Tarkasta laskentakohteet</li> <li>Perusta puuttuvat laskentakohteet</li> </ul> |
| Illkomaan valuutta                     | ☐ Käutäesä                                                                              |

| Tapahtumien käsitte                                                     | ely                                                                                | Θ |                                |                                                                            |
|-------------------------------------------------------------------------|------------------------------------------------------------------------------------|---|--------------------------------|----------------------------------------------------------------------------|
| Valitse toiminto                                                        | OEtsi erottavat tositteet<br>OTositenumerointi<br>©Laske ALV<br>OMuuta tositepäivä |   |                                |                                                                            |
| Valitse rajaustyyppi                                                    | OPäivämäärän mukaan<br>●Kuukauden mukaan                                           |   | Tapahtumien käs                | ittely 📀                                                                   |
| Valitse rajaus<br>Tositelaji<br>Tositenumero<br>Tili<br>Alv-koodi<br>KP | Kausi 9/2019 🗸 🛛 Kausi 9/2019                                                      | ~ | Muokattavia rivej<br>Laske ALV | j <mark>ä: 109</mark><br>● Tapahtuman ALV:n mukaan<br>● Tilin ALV:n mukaan |
| Proj                                                                    | ➡ Jatka X Sulje                                                                    |   | ✓ Suorita                      | X Takaisin                                                                 |

#### 5.2 Myyntireskontra- Suoritukset Kirjanpitoon

Jos suorituksia on vähän, niin suoritusten tiliöintiä voi muokata kaksoisklikkaamalla suoritusta ja muokkaamaan tiliöintiä. Tallennetaan muutos Valmis-painikkeesta.

| Suoritus Muuto        | okset                           |                       |                      |                |                                   |
|-----------------------|---------------------------------|-----------------------|----------------------|----------------|-----------------------------------|
|                       |                                 |                       |                      |                |                                   |
|                       | Koirahoitola Kultainen nou      | • 1030                | ▼ K                  | oirahoitola Ku | •                                 |
| Suoritus              |                                 |                       |                      |                |                                   |
| Suorituksen<br>tyyppi | Käsinsuoritus 🔹                 | Suorituksen<br>numero | Suoritukset 1024     | Viitenumero    |                                   |
| Suorituspäivä         | 24.1.2020 31                    | Summa                 | 81,1                 | Pankkitili     |                                   |
| Debet-tili            | 1910: Pankkitili 1 🔹            | Kredit-tili           | 1701: Myyntisaamis 💌 | Maksaja        | Koirahoitola Kultainen<br>noutaja |
| Selite                | Asiakkaan nimi<br>Laskun numero | Käteislas)            | kun nr 1053          |                |                                   |
| Kohdistettu lasl      | kuun                            |                       |                      |                |                                   |
| Laskun numero         | 1053                            | Viitenumero           | 10304                | Laskun summa   | 81,10                             |
| Laskun päivä          | 24.01.2020                      | Eräpäivä              | 07.02.2020           | Avoin summa    | 0,00                              |
| Maksukehotukset       |                                 | Perintään             |                      | Tositepäivä    | 24.01.2020                        |

Mikäli ennen välitilin käyttöönottoa tulleita suorituksia on paljon, niin korjauksen tekemiseen välitilille
 on kaksi vaihtoehtoa. Suoritukset voi siirtää sellaisenaan ja muistion avulla tehdä korjauskirjaus välitillin
 ja suoritustilin välillä hyödyntäen kirjauksen tekemisessä Vendan suorituspäiväkirjaa tai kirjanpidon
 pääkirjaa. Vaihtoehtoisesti voi kirjata ennen välitilin käyttöönottoa tulleet suoritukset yhtenä vientinä
 Kirjanpitoon muistion avulla hyödyntäen suorituspäiväkirjaa. Tällöin suoritukset tulee kuitenkin siirtää
 Kirjanpitoon käyttäen muuta liittymää kuin Heeros kirjanpito, jotta suoritukset poistuvat
 Myyntireskontra- Suoritukset näkymältä. Kuukauden päätteeksi, kun kaikki tiliotteet on kirjattu sekä
 laskut ja suoritukset siirretty kirjanpitoon, tee täsmäytys. Tarkista, että myyntireskontran saamistili
 täsmää avoimiin laskuihin, välitili on nolla ja pankkitili täsmää tiliotteeseen.

| Perustiedot | Asiakkaat                                                                                                |
|-------------|----------------------------------------------------------------------------------------------------|
|             | RESKONTRAN RAPORTIT                                                                                      |
| Тууррі      | <ul> <li>Avoimet</li> <li>Laskupäiväkirja</li> <li>Suorituspäiväkirja</li> <li>Saatavaennuste</li> </ul> |
| Aikaväli    | 1.10.2020 31 - 31.10.2020 31                                                                             |
| Jaottelu    | Tileittäin     Päivittäin                                                                                |
| Paluuarvo   | ● Näytä raportti<br>○ Lataa CSV-tiedosto                                                                 |

#### 5.3 Laskut Kesken ja valmis –tilassa

| 🖲 Laskut            |
|---------------------|
| Kaikki              |
| Kesken              |
| 🗌 Valmiit           |
| Lähtevät            |
| Arkistoidut         |
| Kirjanpitoon        |
| Laskupohjat         |
| Massalaskutus       |
| _                   |
| Laskujen CSV-tuonti |
| Laskujen Finvoice-  |
| uonu                |

Se, kuinka paljon laskuja on kesken ja valmis- tilassa, vaikuttaa siihen, kuinka kannattaa toimia tiliöintien kanssa siirryttäessä käyttämään Heeros Kirjanpitoa.

Jos laskuja on vähän, tee ensin asetusmuutokset ohjeen kohdan 3 mukaisesti. Asetusmuutosten jälkeen käy lisäämässä tiliöinneille alv-koodi manuaalisesti jokaiselle laskulle.

|                             |                  |              |                 |       |           |      |          | en i      |
|-----------------------------|------------------|--------------|-----------------|-------|-----------|------|----------|-----------|
| Selite                      | Myyntitili       | Kustar       | nnuspaikka      |       | Projekti  |      |          | Kaupunki  |
|                             | 3000: Myynti 24% | -            |                 |       | -         |      |          | -         |
| Tuote                       | Koodi            | Määrä Yksikk | i Hinta         | Netto | Alv-koodi | Alv% | Alv Ale% | Summa Nee |
| Selite                      |                  | Myyntitili   | Kustannuspaikka | 1     | Projekti  |      | Kaupunki | INFO      |
| Jänö Ruokakup<br>keraaminen | pi, 10314        | 1,0000 kpl   | 6,9000          | 6,90  | 1 -       | 24   | 1,66 0   | 8,56      |
| (ei selitettä)              |                  | 3000         | •               |       |           |      | •        |           |

Jos laskuja on Kesken ja/tai Valmis-tiloissa paljon, voi siirrossa kirjanpitoon käyttää laske ALV-asetusta, jolloin laskujen tiliöintejä ei tarvitse muokata manuaalisesti. Tämä asetus löytyy kirjanpidosta kohdasta Asetukset-Yleiset- Liittymät. Tätä asetusta käytettäessä kirjanpidon tilikartassa tilin asetuksessa oleva alv-koodi määrittää tiliöinnille tulevan alv-koodin. Kun kaikki nämä laskut on siirretty kirjanpitoon, tämä asetus tulee vaihtaa takaisin Aineiston mukaan-valinnaksi.

| ✓ Tallenna                             |                                                                                         |  |  |  |  |  |  |
|----------------------------------------|-----------------------------------------------------------------------------------------|--|--|--|--|--|--|
| Yritystiedot Yhteyshenkilöt Tiliöini   | nit ALV Kirjanpidon asetukset Liittymät Tietokanr                                       |  |  |  |  |  |  |
| Kirjanpidon tapahtumien tuonti Circula | sta                                                                                     |  |  |  |  |  |  |
| ALV                                    | Aineiston mukaan     O Laske alv                                                        |  |  |  |  |  |  |
| Koonti                                 | ● Ei koontia<br>O Laskuittain                                                           |  |  |  |  |  |  |
| Laskentakohteiden perustaminen         | ● Tarkasta laskentakohteet<br>○ Perusta puuttuvat laskentakohteet                       |  |  |  |  |  |  |
| Kirjanpidon tapahtumien tuonti Vendas  | ita                                                                                     |  |  |  |  |  |  |
| ALV                                    | O Aineiston mukaan<br>O Laske alv                                                       |  |  |  |  |  |  |
| Koonti                                 | ● Ei koontia<br>O Laskuittain                                                           |  |  |  |  |  |  |
| Laskentakohteiden perustaminen         | <ul> <li>Tarkasta laskentakohteet</li> <li>Perusta puuttuvat laskentakohteet</li> </ul> |  |  |  |  |  |  |
| Illkomaan valuutta                     |                                                                                         |  |  |  |  |  |  |

Vaihtoehtoisesti laskujen Alv-koodin lisäyksen voi tehdä kirjanpidossa Tapahtumien käsittely -toiminnon Laske ALV-toiminnolla. Ohjekirjasta löytyy tästä toiminnosta tarkempi ohje kohdasta <u>Käyttöohjeet- Kirjanpito-</u> <u>Tapahtumien syöttö ja käsittely</u>-.

| Tapahtumien käsittely                                             |                                                                                    | O |                                             |                                                             |
|-------------------------------------------------------------------|------------------------------------------------------------------------------------|---|---------------------------------------------|-------------------------------------------------------------|
| Valitse toiminto                                                  | OEtsi erottavat tositteet<br>OTositenumerointi<br>OLaske ALV<br>OMuuta tositepäivä |   |                                             |                                                             |
| Valitse rajaustyyppi                                              | OPäivämäärän mukaan<br>●Kuukauden mukaan                                           | ٦ | apahtumien käsi                             | ittely 📀                                                    |
| Valitse rajaus<br>Tositelaji<br>Tositenumero<br>Tili<br>Alv-koodi | Kausi 9/2019 v Kausi 9/2019                                                        | ~ | <mark>Muokattavia rivej</mark><br>Laske ALV | ä: 109<br>● Tapahtuman ALV:n mukaan<br>● Tilin ALV:n mukaan |
| KP<br>Proj<br>V Näytä                                             | ➡ Jatka X Sulje                                                                    |   | ✓ Suorita                                   | X Takaisin                                                  |

### 6 Asetukset - Yleiset - Liittymät

Kun tarvittavat asetusmuutokset on Vendaan ja kirjanpitoon tehty, tulee Kirjanpidon liittymä kohdassa Asetukset-Yleiset- Liittymät- välilehdellä kohtaan Kirjanpito vaihtaa Heeros, ennen siirtojen aloittamista. Muutos tallennetaan Tallenna-painikkeella.

| H Tallenna       |            |             |             |           |          |       |          |        |   |
|------------------|------------|-------------|-------------|-----------|----------|-------|----------|--------|---|
| Yrityksen tiedot | Rekisterit | Laskutiedot | Verkkolasku | Liittymät | Laskurit | Tilit | Oikeudet | Heeros |   |
| Kirjanpito       |            |             |             |           |          |       |          | Heeros | - |
|                  |            |             |             |           |          |       |          |        |   |